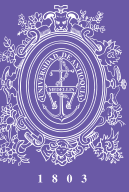

UNIVERSIDAD DE ANTIOQUIA

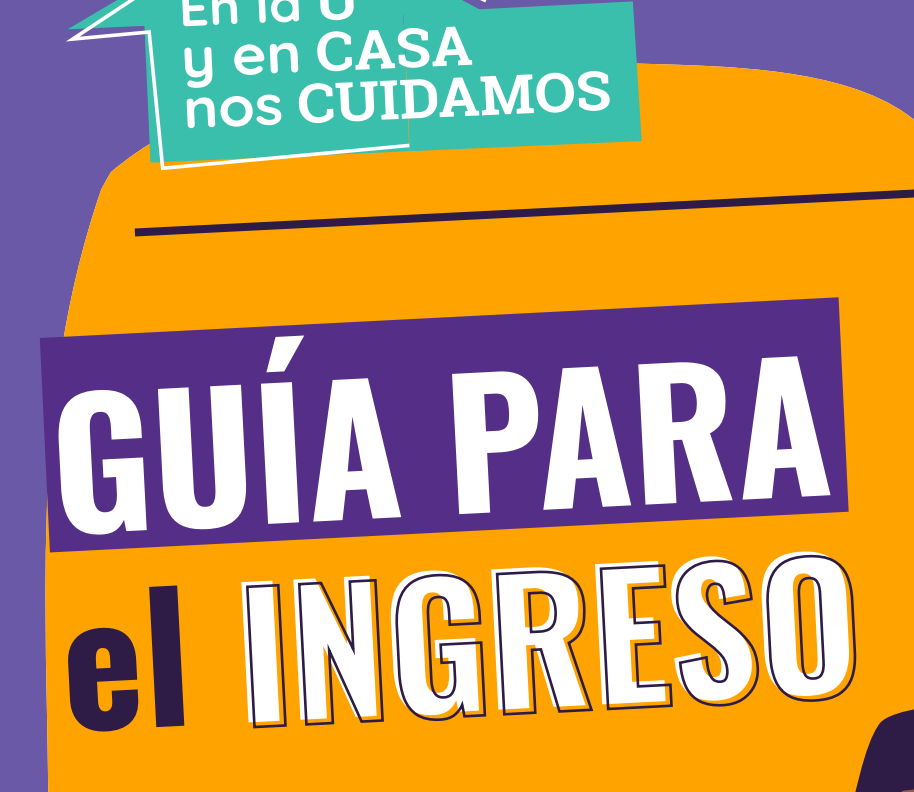

En la U

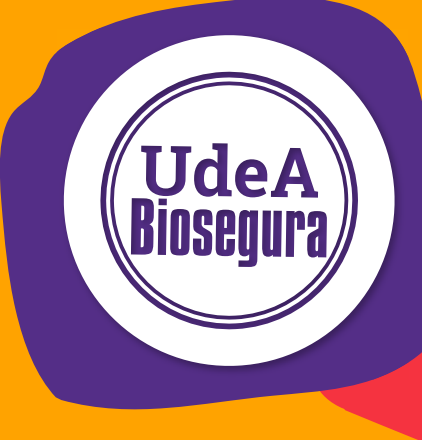

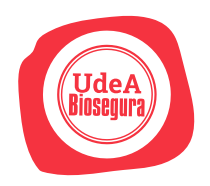

## **Recomendaciones generales**

|          | UdeA<br>Biosegura                 |
|----------|-----------------------------------|
|          | ¿No tienes usuario? Crea uno aquí |
| Correo e | lectrónico                        |
| Contras  | eña 🛛 🗞                           |
|          | No soy un robot                   |
|          | J Ingresar                        |
|          |                                   |

**1**. Haz clic en

## **Enlace:**

http://ingenieria2.udea.edu.co/biosegura/#/inicio-sesion

Para ingresar al formulario de reporte de síntomas debes crear un usuario haciendo clic en "¿No tienes un usuario? **CREA UNO AQUÍ** 

Recuerda que estos datos de acceso son diferentes a los del Portal Universitario

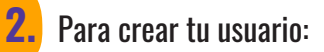

Digita tu correo electrónico en el usuario, escribe una contraseña, repítela, valida la contraseña, valida el captcha y haz clic en **AGREGAR.** 

|                | ¿Ya tiene una cuenta? Ingrese aquí |   |
|----------------|------------------------------------|---|
| Correo electro | nico                               |   |
| Contraseña     |                                    | Ø |
| Repita la cont | raseña                             | Ø |
| Tipo de usuar  | io *                               | • |
|                | No soy un robot                    |   |
|                | + Agregar                          |   |

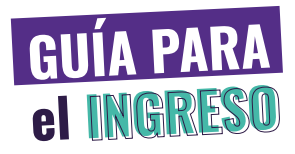

| ¿No tienes usuario? Cr | ea uno aquí                                                                                     |
|------------------------|-------------------------------------------------------------------------------------------------|
| )<br>al@udea.edu.co    |                                                                                                 |
|                        |                                                                                                 |
|                        | ĕ                                                                                               |
| 🗸 No soy un robot      | reCAPTCHA<br>Privacidad - Términes                                                              |
| J Ingres               | ar                                                                                              |
| ¿Olvidó la contra      | seña?                                                                                           |
| 000                    | یNo tienes usuario? Cr<br>ما@udea.edu.co<br>✓ No soy un robot<br>–D Ingres<br>¿Olvidó la contra |

**3.** Ahora, una vez creado tu usuario, ingresa a la plataforma. Podrás digitar el usuario y la contraseña y luego haces clic en **INGRESAR.** 

**4.** El sistema mostrará la encuesta de pre – ingreso. Lee atentamente los términos y condiciones, selecciona la opción SÍ para aceptarlos y haz clic en el botón **CONTINUAR.** 

| ENCUESTA                                                                                                    |
|----------------------------------------------------------------------------------------------------|
| "Condiciones de salud y convivencia" Todos prevenimos y actuamos                                                                                                    |
| En virtud de la emergencia actual por la COVID-19 y en cumplimiento de la Resolución del Ministerio de Salud y Protección Social No.0666 del 24 de abril de 2020, la siguiente encuesta<br>tiene como objetivo identificar algunas condiciones de salud personal y familiar que orientar decisiones hacia la promoción de la salud y prevención de la enfermedad, en el Sistema de<br>Gesión de Seguridad y Salud en el Trabajo, para los empleados y contratistas de la Universidad y articular acciones preventivas con otras entidades en aras del cuidado personal y colectivo<br>de los jubilados, egresados y visitantes. |
| Ten en cuenta que en los términos del artículo 3, numeral 3.2 de la Resolución 666 del 24 de abril de 2020 del Ministerio de Salud y Protección Social que es responsabilidades a cargo del<br>trabajado, contratista, cooperado o afiliado participe, cumplir los protocolos de bioseguridad adoptados por la entidad, reportar cualquier caso de contagio y seguir las medidas de cuidado<br>de la salud.                                                                                                    |
| Tus datos serán utilizados para actuar oportunamente frente a esta pandemia por COVID-19 y serán manejados de manera reservada. Se respetará el principio de la buena fe, la<br>confidencialidad e intimidad de la información suministrada, por lo cual solo el personal de salud relacionada con el área de Seguridad y Salud en el Trabajo de la institución y de las<br>autoridades en salud tendrá acceso a tu información personal, cual solo el personal de salud relacionada con el área de Seguridad y Salud en el Trabajo de la institución y de las<br>autoridades en salud tendrá acceso a tu información personal. |
| Autorización de tratamiento de datos                                                                                                    |
| Autorizo a la Universidad de Antioquia para el manejo de la información aportada en esta autoevaluación de condiciones de salud, con el propósito de desarrollar acciones de promoción y<br>prevención frente al Sistema de Seguridad y Salud en el Trabajo y al riesgo de contagio de la COVID-19 según lo establecido por el Ministerio de Salud y las autoridades competentes.                                                                                                    |
| De conformidad con la Ley 1581 de 2012 de Protección de Datos Personales, se podrá suministrar información a las entidades públicas o administrativas que en el ejercicio de sus funciones legales así lo requieran, oa las personas establecidas en el artículo 13 de la misma ley.                                                                                                    |
| Los datos que brindaré son verdaderos, completos, exactos, actualizados, comprobables y comprensibles                                                                                                    |
| Autoriza?* 👻                                                                                                    |
| CONTINUAR                                                                                                    |

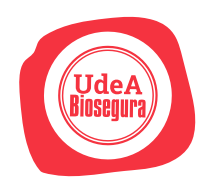

## $\equiv$ UdeA Biosegura

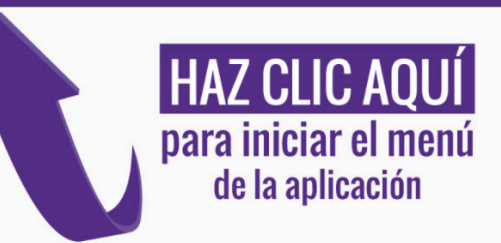

Una vez aceptes los términos podrás ver una pantalla con el menú y el botón para salir del sistema.

## **5.** Para visualizar los formularios, haz clic en el **Menú.**

Para diligenciar el preingreso haz clic sobre el nombre. El círculo amarillo indica que está pendiente por llenar. Una vez lo completes, aparecerá con un ícono morado.

| Vresits laboral cares a        | repleade Proyecto con la UdeA | O<br>Viesdo coreo estudiaria | Dates antegoradrices | Presidencies Médicas | O<br>Constant |
|--------------------------------|-------------------------------|------------------------------|----------------------|----------------------|---------------|
| ipa de documento *             |                               |                              |                      |                      |               |
| úmero de documento *           |                               |                              |                      |                      |               |
| ombres *                       |                               |                              |                      |                      |               |
| pellidos *                     |                               |                              |                      |                      |               |
| ocha de nacimiento *           |                               |                              | 10                   |                      |               |
| rapo sanguireo                 |                               |                              |                      |                      |               |
| rre dezidez '                  |                               |                              |                      |                      |               |
| oblifona / Cekular *           |                               |                              |                      |                      |               |
| lunicipio de residencia *      |                               |                              |                      |                      |               |
| ledio de transporte habitual * |                               |                              |                      |                      |               |
| Sigueerte                      |                               |                              |                      |                      |               |

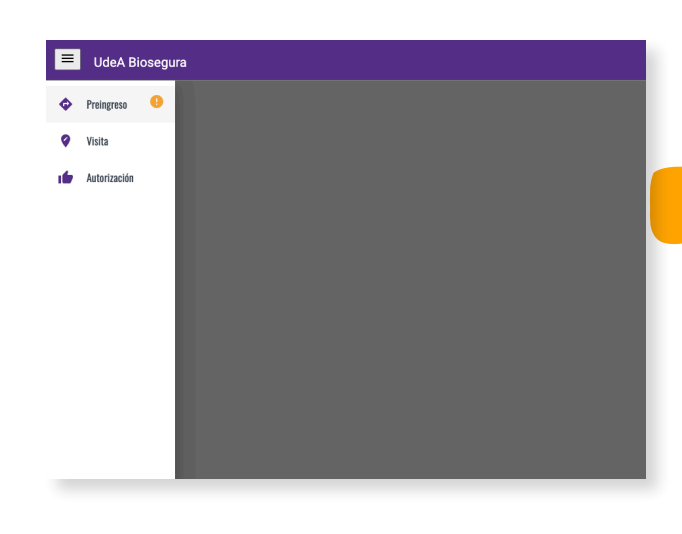

6. Encontrarás varios bloques que deberás diligenciar, entre ellos datos personales, vínculo con la UdeA, datos antropométricos, información de convivientes e información médica. Diligencia el formulario completo.

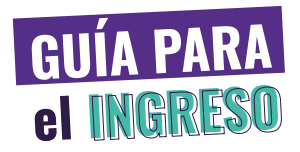

| UdeA Biosegura                                                                                                    | Ð              |
|----------------------------------------------------------------------------------------------------|----------------|
| Preventarie     Vinculo ladora como empleado     Prevento con la UldoA     Vinculo como estudiante     Datos antegomátricos     Preventenciana Mádica ener vinculo con la Universidad de Antioquía | as Conviviente |
| ene vínculo con la •                                                                                                    |                |
| culo con la Universidad de Antioquia +                                                                                                    |                |
| idad Administrative a la que pertenace v                                                                                                    |                |
| Iniba el cango desempeñado en la UdeA *                                                                                                    |                |
| Anterior Siguiente                                                                                                    |                |
|                                                                                                    |                |
| Medellin - Colombia   Todos los Derechos Reservados © 2020                                                                                                    |                |

**7.** Cada vez que diligencies secciones del formulario y hagas clic en el botón **Siguiente** podrás ver los campos faltantes.

**8.** Verifica que todos los datos registrados estén correctos. Ten presente que una vez los guardes solo podrás modificar algunos.

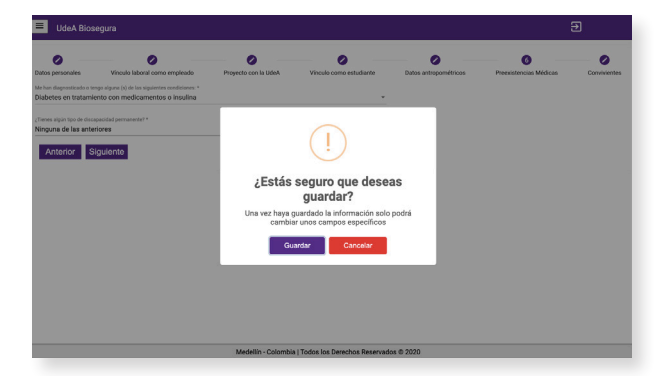

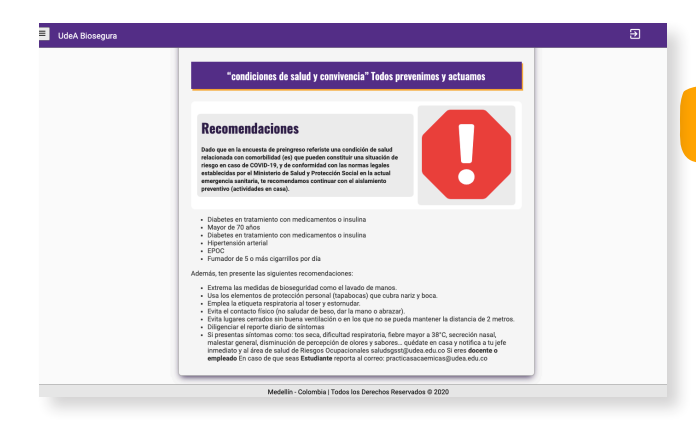

**9.** Finalmente, el sistema te mostrará la categoría en la que te encuentras, según los datos suministrados y las recomendaciones del equipo de Riesgos Ocupacionales de la Universidad.

Si requieres soporte técnico o mayor información frente al protocolo de bioseguridad escribe a saludsgsst@udea.edu.co